# Salal PAL

Phone Access Line 206.298.9394 | 800.562.5515

# **Helpful Hints:**

#### **Entering Member Number and PIN**

Your member number is a unique identifier assigned to you at the time of account opening. Enter the number when prompted, followed by #, then WAIT for the prompt to enter your PIN, followed by #.

#### **Account ID Numbers**

Your account ID number is the number following your member number that identifies each deposit or loan account. For a list of accounts, go to the **MAIN MENU**, select an option, press **1** for account information, then press **2** for a list.

#### PIN

You can reset your PIN at anytime, but can never re-use a PIN. If you haven't used PAL before, the system will prompt you to select a PIN.

#### **Account Balance**

The account information provides the current balance and available balance (minus any holds).

#### **Checks and Deposits**

You can search for checks or deposits by date, amount/ range or check number. To find out what has cleared your account, go to the MAIN MENU, select 1 for account information, then press 2 for account history.

## **Virtual Branch**

Phone 206.298.9394 | 800.562.5515
Speech & Hearing Assistance Dial 711 for TTY relay services to connect you with 800.562.5515.
Website SalalCU.org

### **Mobile & Online Banking**

Enroll in digital banking to easily check balances, transfer funds, send secure messages for personalized account service, and more! Visit **SalalCU.org** or search your app store for "Salal."

## **Menu Options**

The system's default is Voice Response. Press 1 to use Touch Tone. The instructions below are for Touch Tone only.

| Account Informationpress 1Account Balance Infopress 1Account Historypress 2Future Dated Transactionspress 3Main Menupress 3*          |
|----------------------------------------------------------------------------------------------------|
| Funds Transferpress 2Transfer Fundspress 1Hear Existing Scheduled Transferspress 2Delete an Existing Transferpress 3Main Menupress 3* |
| Merchant Check Verification press 3                                                                                                   |
| Stop Paymentpress 4Stop a Paymentpress 1Stop Payment Inquirypress 2Main Menupress 3*                                                  |
| Account Management press 5<br>Change PIN                                                                                              |
| Additional Optionspress 7For Agent.press 0Repeat an Option.press #Previous Menu.press *                                               |
| Keep Track of your Account ID Numbers                                                                                                 |
|                                                                                                    |

| Checking      | Auto        |  |
|---------------|-------------|--|
| Certificate _ | Home Equity |  |
| Savings       | Other       |  |

Federally Insured by NCUA | Equal Housing Opportunity

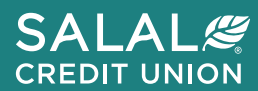